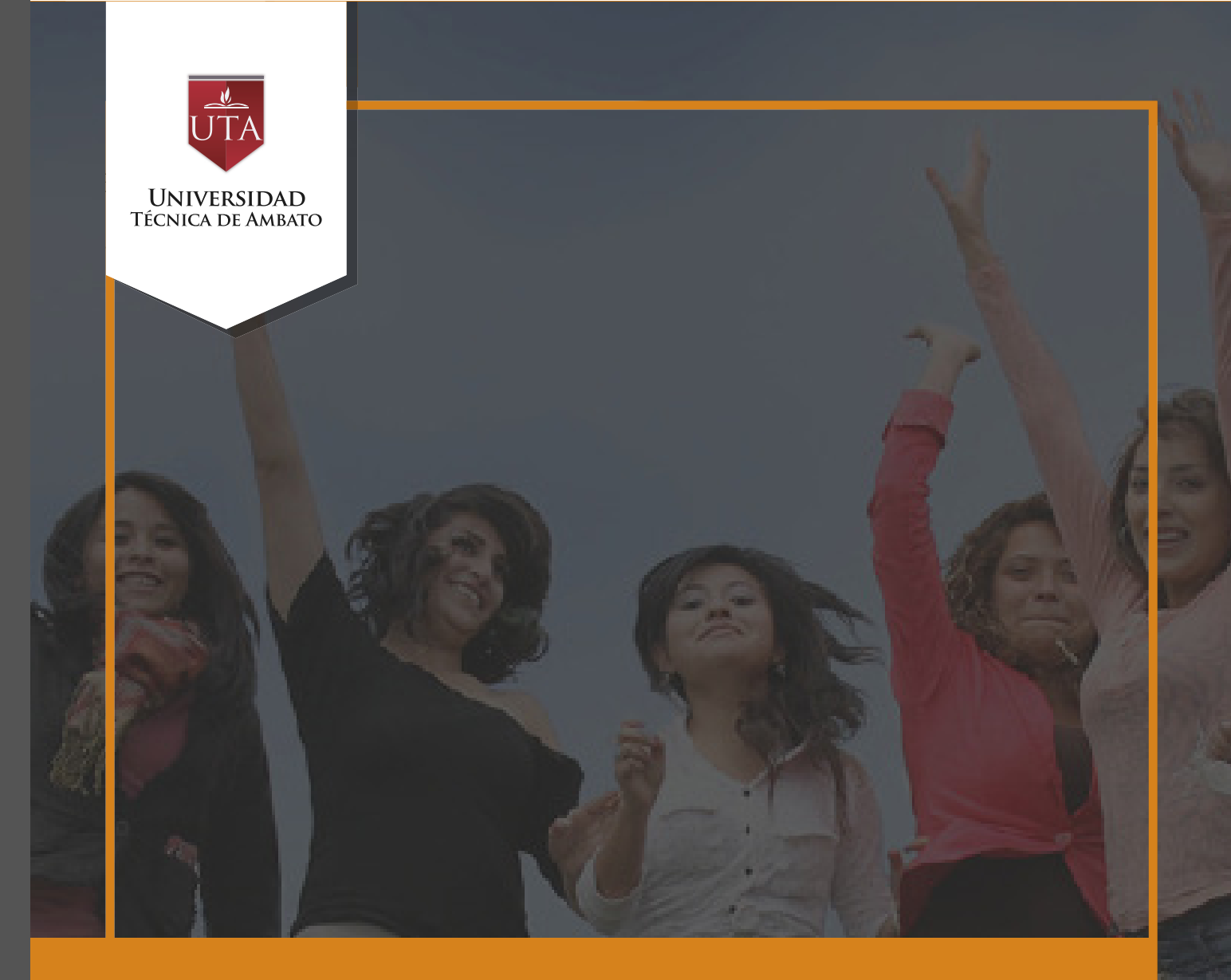

# Manual de Herramientas Grupos de Trabajo

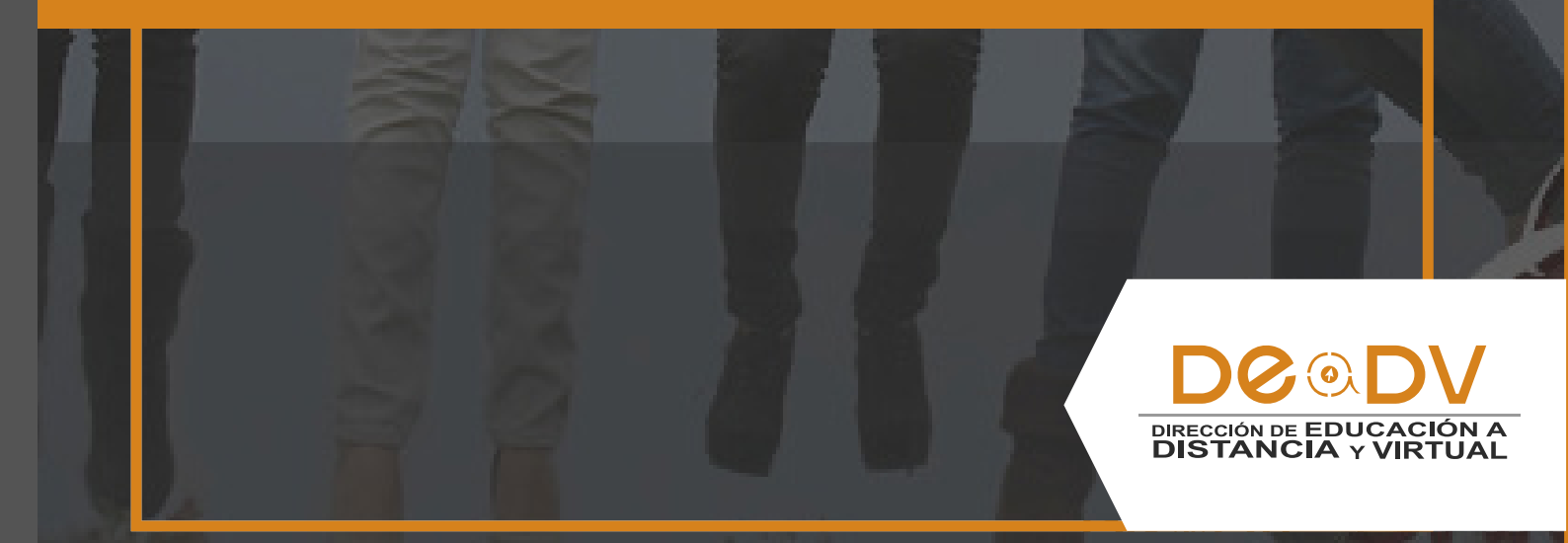

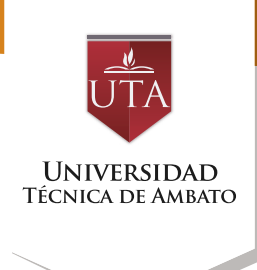

# **GRUPOS DE TRABAJO**

En el siguiente bloque, se exponen las posibilidades de Moodle para trabajar en un mismo curso con varios grupos de estudiantes. Esto consiste tanto en gestionar grupos de clase como en diseñar las actividades para trabajos en equipo. Además mediante las restricciones de acceso hacen que algunas Actividades o Recursos estén sólo disponibles para un conjunto de estudiantes.

Existen tres modos de grupo disponibles:

 No hay grupos. Ningún participante pertenece a grupo alguno. Los grupos no son usados.

 Grupos separados. Cada grupo sólo podrá ver su propio trabajo. Los miembros del grupo no podrán ver el trabajo del resto de grupos.

• Grupos visibles. Cada grupo realiza su propio trabajo, aunque pueden observar el trabajo del resto de grupos.

**Nota:** El comportamiento del modo grupo varía en función de la Actividad donde se configura, adaptándose al funcionamiento de ésta.

#### ¿Cómo se configura?

El "Modo Grupo" puede ser definido a nivel curso y a nivel actividad.

A nivel de curso, se configura en el bloque "Administración", seleccionando "Editar Ajustes".

#### ¿Para qué sirve los grupos?

Permite al profesor organizar a los alumnos en grupos dentro del curso o en determinadas Actividades. Las que tienen los grupos habilitados permiten al profesor filtrar las contribuciones de los alumnos por grupo, permitiéndole consultar la participación o entregas de cada grupo por separado.

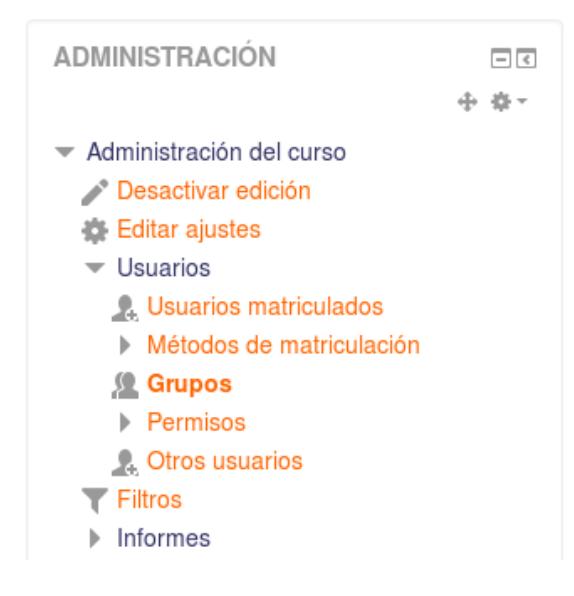

En el formulario que aparece, se configuran las opciones en la etiqueta "Grupos".

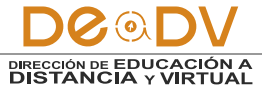

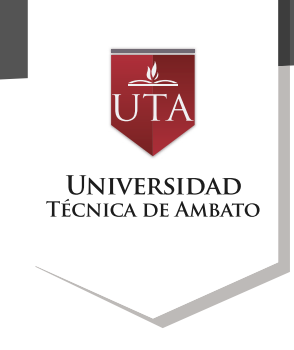

En "Modo de grupo" se configura si en el curso se trabaja Sin grupos, con Grupos separados o Grupos visibles. Por defecto, es el modo para las actividades nuevas que se creen, aunque después se podrá cambiar.

| Grupos                    |                 |
|---------------------------|-----------------|
| Modo de grupo 🕐           | No hay grupos 🔻 |
| Forzar el modo de grupo 🕐 | No 💌            |
| Agrupamiento por defecto  | Ninguno 💌       |
|                           |                 |

Configuración de modo grupo

"Forzar el modo de grupo". Si se fuerza, entonces el Modo de grupo en el curso se aplica a todas las actividades del curso. En ese caso se pasan por alto los ajustes del Modo de grupo a nivel de Actividad.

#### Pasos para crear Grupos

1. Para crear los grupos hay que ir al bloque Administración, desplegar menú Usuarios y seleccionar "Grupos".

ADMINISTRACIÓN Administración del curso Administración del curso Cesactivar edición Editar ajustes Usuarios Usuarios Usuarios matriculados Métodos de matriculación Corros usuarios Permisos Otros usuarios Tiltros Informes 2. Opción Grupos del bloque Administración. Generar el grupo con el botón "Crear grupo". Indicar un nombre para el grupo y si se desea una breve descripción.

| 000                        | Miembros de:            |
|----------------------------|-------------------------|
| pos.                       | Miembros de.            |
| 5                          |                         |
| ditar ajustes de grupo     | Agregar/quitar usuarios |
| liminar grupo seleccionado |                         |
| crear grupo                |                         |

3. Opcionalmente se puede establecer "Clave Matriculación". una de Al introducirla el alumno gueda matriculado en el curso directamente miembro como del qrupo correspondiente, si está utilizando sólo el método de automatrícula en el que los alumnos deben introducir una contraseña para acceder a su asignatura por primera vez.

4. Pulsar sobre el botón "Guardar cambios".

5. Para asignar estudiantes al grupo se marca el grupo en el cuadro izquierdo y se pulsa el botón "Agregar/ quitar usuarios". Se seleccionan los alumnos a incluir en el grupo (se pueden seleccionar varios a la vez con la tecla Control) y se pulsa en el botón "Agregar".

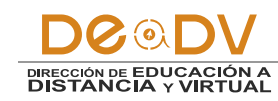

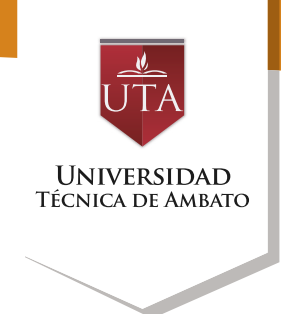

| neral                                |                                                       |        |
|--------------------------------------|-------------------------------------------------------|--------|
| Nombre del grupo*                    |                                                       |        |
| úmero de identificación del<br>grupo |                                                       |        |
| 0                                    |                                                       |        |
| Descripción del grupo                |                                                       |        |
|                                      |                                                       |        |
| Clave de matriculación 💿             |                                                       |        |
| Ocultar imagen                       | No 💌                                                  |        |
| Nueva imagen 💮                       | Seleccione un archivo                                 |        |
|                                      | Puede arrastrar y soltar archivos aquí para añadirlos |        |
|                                      | En este formulario hav campos obligatorios *          | Pts. 3 |

# Curso\_Ejemplo Grupos

| Grupos:                      | Miembros de: Grupo 2 (0) |
|------------------------------|--------------------------|
| Grupo 1 (2)<br>Grupo 2 (0)   |                          |
|                              | -                        |
| Editar ajustes de grupo      | Agregar/quitar usuarios  |
| Eliminar grupo seleccionado  |                          |
| Crear grupo                  |                          |
| Crear grupos automáticamente |                          |
| Importar grupos              | Pt. 5                    |

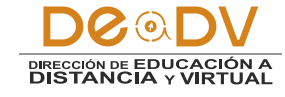

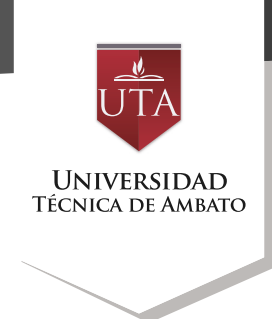

## Pasos para crear Grupos Automáticamente

1. Se pueden crear grupos de manera automática pulsando en el botón "Creación automática de grupos". Para ello seleccionar el rol (Profesor/ Estudiante) que deben tener los participantes a dividir en grupos, especificar el número de grupos que se deben crear o el número de participantes que debe haber por grupo y si los grupos se deben crear de manera aleatoria o si se agrupa a los participantes por orden alfabético.

2. "Importar grupos" permite importar grupos creados en una hoja de cálculo como Excel y guardados con formato CSV y codificación UTF-8. Esta acción sólo crea los grupos, pero no incluye a los estudiantes en los mismos.

### Crear grupos automáticamente

| General                                         |                                              |
|-------------------------------------------------|----------------------------------------------|
| Esquema de denominación* 🕐                      | Grupo @                                      |
| Basado en creación automática                   | Número de grupos                             |
| Número de grupos o miembros<br>por grupo*       |                                              |
| <ul> <li>Miembros del grupo</li> </ul>          |                                              |
| Seleccionar los miembros con rol                | Estudiante                                   |
| Seleccionar miembros del<br>agrupamiento        | Ninguno                                      |
| Seleccionar miembros del grupo                  | Ninguno 💌                                    |
| Asignar miembros                                | al azar                                      |
| Evitar el último grupo pequeño                  |                                              |
| Ignorar usuarios en grupos                      |                                              |
| Agrupamiento                                    |                                              |
| Agrupación de grupos creados<br>automáticamente | Nueva agrupación 💌                           |
| Nombre del agrupamiento                         |                                              |
|                                                 | En este formulario hav campos obligatorios * |

DOODV DIRECCIÓN DE EDUCACIÓN A DISTANCIA Y VIRTUAL

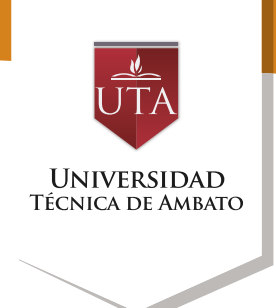

# Seguimiento de la actividad

Desde la Administración del curso, en Usuarios, opción Grupos, se podrá comprobar que los estudiantes han sido añadidos a cada grupo.

Grupos Agrupamientos Visión general

# AULA\_B\_INTER Grupos

| Grupos:                       | Miembros de: Grupo Alfa (1  |
|-------------------------------|-----------------------------|
| Grupo Alfa (1) Grupo beta (1) | Estudiante<br>Usuariol Demo |
| Editar ajustes de grupo       | Agregar/quitar usuarios     |
| Eliminar grupo seleccionado   |                             |
| Crear grupo                   |                             |
| Crear grupos automáticamente  |                             |
| Importar grupos               |                             |

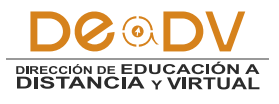